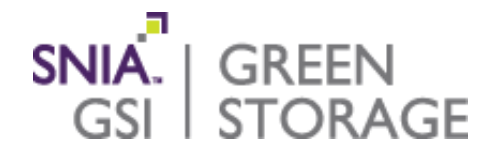

## File Data Reduction Spreadsheet

#### Patrick Stanko

SNIA Emerald<sup>™</sup> Training

SNIA Emerald™ Power Efficiency Measurement Specification

Version 3.0

May 2018

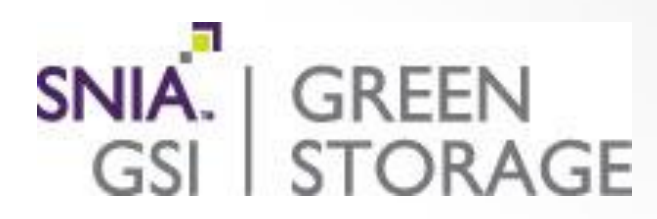

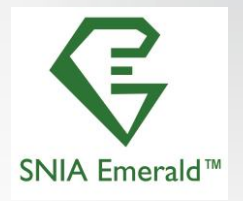

## Data Reduction of sFlow and power meter

#### Required data reduction steps

- Extract the data from text or CSV file from sFlowtool
  - > Cut and past the IF\_(index) from the text file
  - > Extract the data from the CSV file (need to use -4 -L)
- Convert sFlow data into MiB/s with time stamps
- Combine the sFlow and power data
- Identify the workload start and stop time stamps
  - > Can use tag2014
- Use linear interpolation on sFlow data to match power meter
- Generate 30 Metric points (MiB/s/W)

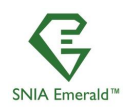

SNIA.

GRFFN

# Validation and Metric Generation

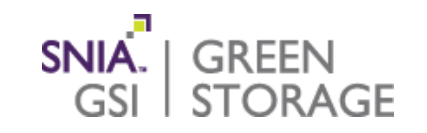

#### Stability Validation

- test using the moving average
- test using the least fit squares

#### Generate Metric

average performance/average power across the 300 second period

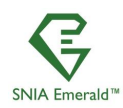

# Sample Data Reduction Spreadsheet

### Contains 9 Tabs

- SNIA Copyright
- SNIA Disclaimer
- ReadMe (List the steps required for data reduction and what tab to use)
- Sflow Data
- Power
- Combined
- VDA Raw
- VDA Test Chart
- VDA 10

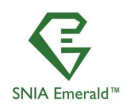

SNIA Emerald™ Training ~ May 2018

SNIA.

GSL

GREEN

STORAGE

Extract Data sFlow and Power Data

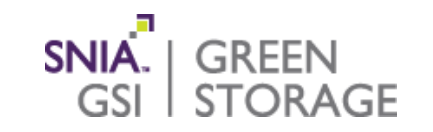

### Use tabs sFlow Data and Power Data

- sFlow Tab
  - > Placed the pulled data from the Sflow text file
  - > This tab will convert UTC to Ms Excel time format
    - May have to change the time zones
  - > Generate the mib/s data
- Power Tab
  - Copy in the power data (example was from Yokogawa on 5 second reading rate)
    - Generate 10 second averages and keep every other point

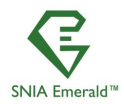

SNIA Emerald™ Training ~ May 2018

www.sniaemerald.com

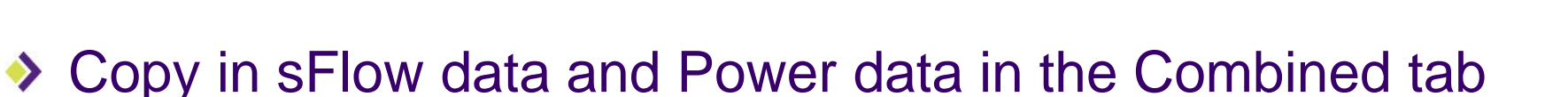

- Try to initial match a starting time stamp
- From the SPEC2014SFS log file find the start and stop time for each workload and load point

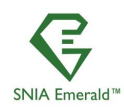

SNIA.

GREEN

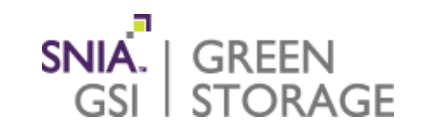

### Pull out the workload with all ten load points

- Example is VDA workload and place in the VDA Raw Tab
- From the SPEC2014SFS log file find the start and stop time for each load point
- Updated the graph for current workload VDA Test Chart
  - > Good way to see run

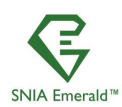

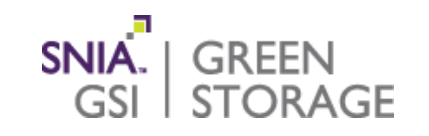

Pull out the 30 points from the desired load point

Place in VDA10 tab

### Review if difference in time stamps

- Time stamps my match and do not need to be Interpolated
- Make sure points are not more than -10 seconds off
- Review stability data
- Review calculated metric

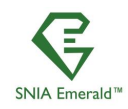